#### Печать задачи по своему шаблону

Сервис АДС на 100% предлагает возможность формировать документы по всем задачам компании в соответствии с заранее подготовленным шаблоном с необходимыми именно вам полями. Вы будете скачивать документы по задачам в уже заполненном виде, что сократит время, необходимое для обработки информации и подготовки документов.

# 1. Создание шаблона

Чтобы наладить этот процесс, потребуется провести подготовительную работу по созданию шаблона.

Для того, чтобы сервис корректно обрабатывал информацию, а подготовленный шаблон правильно заполнялся, вам нужно составить его, используя определённые значения.

Каждое значение – это будущее поле для заполнения, в которое будет подставлена информация из сервиса.

Рекомендуем сначала подготовить и согласовать образец, по которому вы затем составите шаблон для загрузки в сервис.

Обращаем внимание, создавать свой шаблон необходимо в Microsoft Word для корректной работы сервиса (формат .docx)

Подставлять значения вы должны согласно значениям по задаче (см. ниже)

Например, если в шаблоне вам необходимо название компании, то вы вставляете значение UserCompanyName, для того чтобы отобразились адреса, связанные с задачей – используйте значение Addresses, номер задачи – UniqueNumber и так далее.

Сервис будет подставлять вместо этих значений нужную информацию.

Вы можете наполнить ваш шаблон любым содержанием, которое вам потребуется для работы.

Будьте внимательны и чётко подставляйте значения, не допуская лишних символов и знаков препинания.

# 1.1 Заполняемые таблицы материалов и работ

В случае если вам требуется добавить в шаблон данные из задачи по затраченным материалам или выполненным работам в виде таблиц, а не перечислением одной строкой, следуйте инструкции ниже:

1. В шаблоне нужно добавить новую таблицу.

2. Подставить в названия колонок таблицы те значения, которые хотите видеть в сформированном документе. **Значения для заполнения таблиц** представлены отдельным пунктом ниже.

| <b>Название</b><br><b>материала</b><br>MaterialThing<br>Name | Кол-во<br>MaterialThingQuantity | Единицы измерения<br>MaterialThingUnitName | <b>Цена за</b><br>единицу<br>MaterialThing<br>PricePerUnit | <b>Код</b><br>MaterialThing<br>Code | Общая<br>стоимость<br>MaterialThingTotal<br>Price |
|--------------------------------------------------------------|---------------------------------|--------------------------------------------|------------------------------------------------------------|-------------------------------------|---------------------------------------------------|
|                                                              |                                 |                                            |                                                            |                                     |                                                   |

3. Если требуется нумерация строк в таблице, то нужно добавить первой колонкой нумерацию и одну пустую строку с указанием начального порядкового номера:

| Nº | <b>Название</b><br>работы<br>ConductedWork<br>Name | Кол-во<br>ConductedWorkQuantity | Единицы<br>измерения<br>ConductedWork<br>UnitName | <b>Цена за</b><br>единицу<br>ConductedWork<br>PricePerUnit | Код<br>ConductedWork<br>Code | Общая<br>стоимость<br>ConductedWork<br>TotalPrice |
|----|----------------------------------------------------|---------------------------------|---------------------------------------------------|------------------------------------------------------------|------------------------------|---------------------------------------------------|
| 1  |                                                    |                                 |                                                   |                                                            |                              |                                                   |
|    |                                                    |                                 |                                                   |                                                            |                              |                                                   |
|    |                                                    |                                 |                                                   |                                                            |                              |                                                   |

дальнейшем система автоматически продолжит нумерацию и подставит значения в разные строки. Если нумерация не была вами добавлена, система не будет автоматически создавать нумерацию.

! Не допускается в одной таблице указывать значения из разных таблиц. Необходимо создавать для этого разные таблицы:

| <b>Название<br/>материала</b><br>MaterialThing<br>Name | Кол-во<br>MaterialThingQuantity | Единицы измерения<br>MaterialThingUnitName | <b>Цена за</b><br>единицу<br>MaterialThing<br>PricePerUnit | <b>Код</b><br>MaterialThing<br>Code | Общая<br>стоимость<br>MaterialThingTotal<br>Price |
|--------------------------------------------------------|---------------------------------|--------------------------------------------|------------------------------------------------------------|-------------------------------------|---------------------------------------------------|
|                                                        |                                 |                                            |                                                            |                                     |                                                   |

| <b>Название</b><br>работы<br>ConductedWork<br>Name | Кол-во<br>ConductedWorkQuantity | Единицы<br>измерения<br>ConductedWork<br>UnitName | <b>Цена за</b><br>единицу<br>ConductedWork<br>PricePerUnit | Код<br>ConductedWork<br>Code | Общая стоимость<br>ConductedWorkTotal<br>Price |
|----------------------------------------------------|---------------------------------|---------------------------------------------------|------------------------------------------------------------|------------------------------|------------------------------------------------|
|                                                    |                                 |                                                   |                                                            |                              |                                                |
|                                                    |                                 |                                                   |                                                            |                              |                                                |
|                                                    |                                 |                                                   |                                                            |                              |                                                |

! Не допускается в таблицу добавлять ещё какие-то значения, не связанные со значениями для заполнения таблиц. Например, если таблица предназначена для учёта материалов, недопустимо добавлять в название колонки или в случайном месте таблицы значение **CreateDateTime**, отвечающее за вывод даты создания задачи.

Однако, если таблица учёта материалов или работ является частью более крупной основной таблицы, то в остальных частях основной

В рамках одной колонки можно указывать несколько значений из одной таблицы:

| Название<br>материала<br>MaterialThingNa<br>me | Кол-во<br>MaterialThing<br>Quantity | Единицы<br>измерения<br>MaterialThing<br>UnitName | Кол-во<br>Единицы<br>измерения<br>MaterialThing<br>Quantity<br>MaterialThing<br>UnitName | <b>Цена за<br/>единицу</b><br>MaterialThing<br>PricePerUnit | Код<br>MaterialThing<br>Code | Общая<br>стоимость<br>MaterialThingTotal<br>Price |
|------------------------------------------------|-------------------------------------|---------------------------------------------------|------------------------------------------------------------------------------------------|-------------------------------------------------------------|------------------------------|---------------------------------------------------|
|                                                |                                     |                                                   |                                                                                          |                                                             |                              |                                                   |

В скачанном документе эти данные будут указаны через запятую:

| Название<br>материала | Кол-во | Единицы<br>измерения | Кол-во<br>Единицы<br>измерения | Цена за<br>единицу | Код   | Общая<br>стоимость |
|-----------------------|--------|----------------------|--------------------------------|--------------------|-------|--------------------|
| Материал1             | 1      | ШТ                   | 1, шт                          | 1,00               | AAA-1 | 1,00               |
| Материал2             | 1      | ед.                  | 1, ед.                         | 300,00             | БББ-2 | 300,00             |

4. После того, как заполните таблицу и проверите ваш документ, загрузите его в сервис (инструкция ниже)

## 2. Загрузка шаблона в сервис

После того как вы создали необходимый шаблон и удостоверились, что все поля заполнены, пора перейти к его загрузке в сервис.

Для этого зайдите в раздел **Настройки**, нажав на иконку шестерёнки на верхней панели, затем в разделе **Задачи** выберите вкладку Настройки.

Найдите пункт, который называется **Печать задачи по своему шаблону** и там нажмите кнопку **Загрузить**. После чего выберите файл с шаблоном и **Загрузите** его.

Если необходимо, введите имя документа. Ещё раз обращаем ваше внимание, что файл должен быть в формате **.docx** для корректной работы сервиса.

## 3. Выгрузка документа

Чтобы выгрузить информацию в соответствии с вашим шаблоном на странице работы с задачей найдите кнопку **Другие действия**. В выпадающем списке вам будет доступна строчка **Сформировать документ по шаблону**. Нажмите на неё, после этого вы получите готовый документ, с которым вы сможете работать дальше.

### Значения по задаче

| Значение         | Перевод                               |
|------------------|---------------------------------------|
| UserCompanyName  | Наименование организации пользователя |
| UserCompanyLogo  | Логотип организации                   |
| UniqueNumber     | Номер задачи                          |
| Title            | Заголовок задачи                      |
| Description      | Описание задачи                       |
| Priority         | Приоритет                             |
| DeadlineDateTime | Крайний срок выполнения               |
| CreateDateTime   | Дата и время создания задачи          |
| Status           | Статус задачи                         |
| ConductedWorks   | Выполненные работы                    |
| MaterialThings   | Затраченные материалы                 |
| CreatorName      | ФИО постановщика задачи               |
| ResponsibleName  | ФИО ответственного сотрудника         |
| CoordinatorNames | ФИО согласующих задачу                |
| ExecutorNames    | ФИО исполнителей                      |
| Addresses        | Прикрепленные адреса в задаче         |

## Значения для заполнения таблиц

### Учёт затраченных материалов

#### Значение

# Перевод

| Shu-tenne                 | перев              |
|---------------------------|--------------------|
| MaterialThingName         | Название материала |
| MaterialThingQuantity     | Кол-во             |
| MaterialThingUnitName     | Единицы измерения  |
| MaterialThingPricePerUnit | Цена за единицу    |
| MaterialThingCode         | Идентификатор в 1С |
| MaterialThingTotalPrice   | Общая стоимость    |
|                           |                    |

### Учёт выполненных работ

| Значение                  | Перевод            |
|---------------------------|--------------------|
| ConductedWorkName         | Название работы    |
| ConductedWorkQuantity     | Кол-во             |
| ConductedWorkUnitName     | Единицы измерения  |
| ConductedWorkPricePerUnit | Цена за единицу    |
| ConductedWorkCode         | Идентификатор в 1С |
| ConductedWorkTotalPrice   | Общая стоимость    |
|                           |                    |

Источник: РосКвартал® — интернет-служба №1 для управляющих организаций https://roskvartal.ru//wiki/ads-na-100